## Approving Leave Report, Leave Request & Web Time Entry Instructions

- 1. Log into PirateNet.
- 2. Click the Banner Self Service (SSB) app, then Employee Dashboard.
- 3. Choose Approve Leave Report or Approve Leave Request or Approve Time.

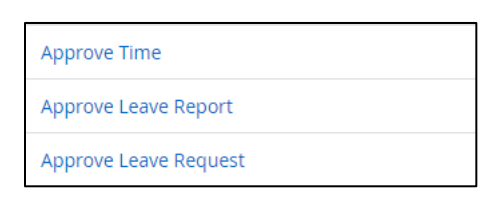

4. Select the applicable pay period.

| 1 | Approvals     | Timesheet | Leave Report     | Leave Request |                 |                               |               |
|---|---------------|-----------|------------------|---------------|-----------------|-------------------------------|---------------|
|   | Leave Report  | ∧ Se      | elect Pay Period | ~             | All Departments | All Status except Not Started | Enter ID/Name |
|   | Timesheet     |           |                  |               |                 |                               |               |
|   |               |           |                  |               |                 |                               |               |
|   | Leave Request |           |                  |               |                 |                               |               |

5. Records waiting for approval will appear under **Pending**. Click employee's name to review.

|    | Pending 1                                          |          |                                  |                |              |   |  |  |  |
|----|----------------------------------------------------|----------|----------------------------------|----------------|--------------|---|--|--|--|
| Em | ployee Name                                        | \$ ID    | Organization                     | Hours/Days/Uni | ts \$        |   |  |  |  |
|    | Penton-Temp, Ali<br>IT Desktop Engineer, A98885-00 | 12144622 | 1-141311, Human Resources Office | 26.00 Hours    | (i) <b>(</b> | : |  |  |  |

- 6. If updates are needed:
  - a. Click **Details** to make updates to the employee's records.
  - b. Click Return for Correction to return to the employee for updates.

| Return | Details | Recall | Return for correction | Approve |
|--------|---------|--------|-----------------------|---------|
|        |         |        |                       |         |

7. Click Approve.